### How to setup a remote control of a radio across the mesh

Items needed:

- Radio (Yaesu FT-897D used in this example)
- Phone Patch (Kenwood PC-1A used here)
- Mesh Node
- ATA VoIP Adapter (Grandstream HT286 used here)
- NTE6408 DIAC (could use NTE6409, 6411 or 6412, depending on the on-hook voltage presented)
  - Short chunk of telephone cable with RJ-11
  - Short section of small coax with 1/8" mono plug
  - Cabling to connect phone patch to radio (setup specific)

- VoIP system (I used the Asterisk server already installed on K5KTF-USB with an extension setup for this use).

Details of my system, which may vary from your own setup:

I used 2 mesh nodes, K5KTF-USB which is a USB modified node, so I can connect a USB-to-serial adapter cable (PL2303 compatible) that already had the drivers and modules loaded to use the usb-serial cable. I used a separate node, K5KTF-FT-897D, for the VoIP connection. I may at some point move the serial connection over to FT-897D, once I get a spare serial port level shifter to have the CAT cable and the VoIP all one one node.

Also, I already have a VoIP system, Asterisk and Chameleon voice mail, already installed on K5KTF-USB, using callsigns as extensions (K5KTF=5583, NG5V=6458, CTECC=28322, etc), so a directory is not needed. Know the callsign/tactical, know their extension.

First we connect all the hardware:

Whatever phone patch equipment you get will determine how it is connected. In this example. I acquired a KWD PC-1A at the most recent Belton swapfest for \$10. I saw 3 or 4 of these floating around up there for about the same price, so they are probably not hard to come by.

I wired my Turner Plus Three into the patch box, using just the 4 conductors (Mic/GND, PTT/GND), and tied the patch box to the radio's mic and external speaker jacks.

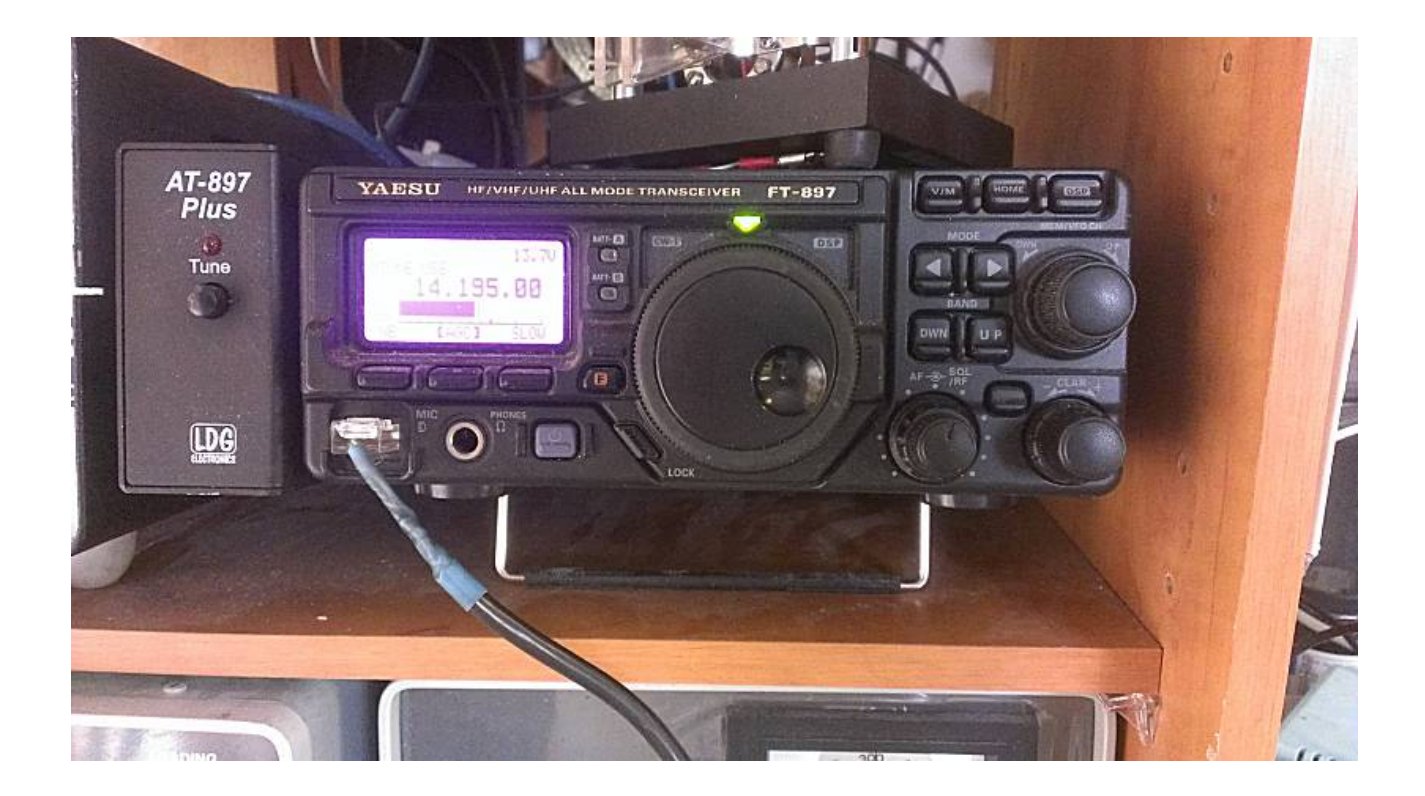

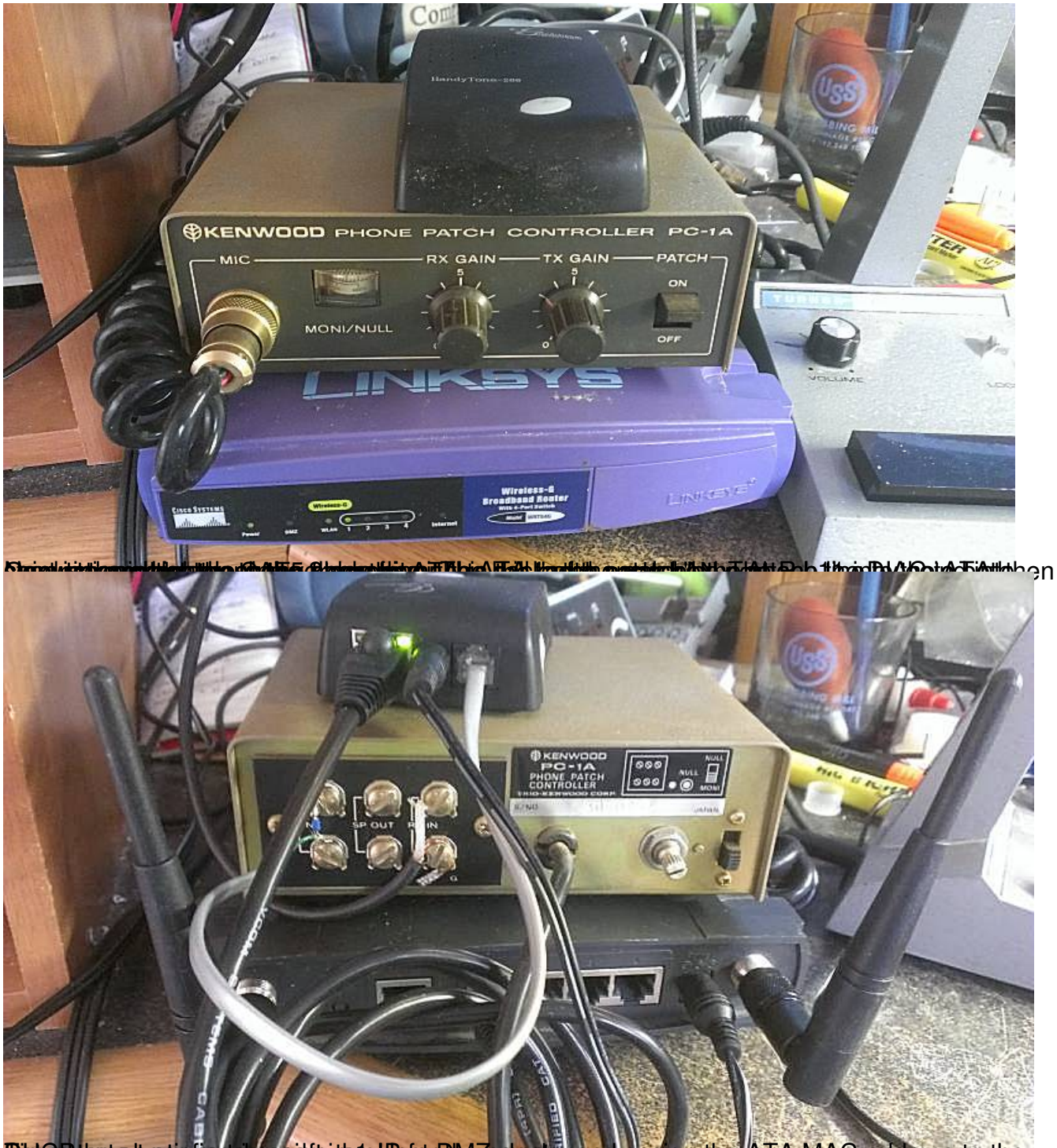

Bit Cot destant water figures in gost dit that the Hotstr Dil Azad apple, and assign the ATA MAC address to the

# Written by Jim Kinter, K5KTF - Last Updated Thursday, 25 April 2013 14:27

| Node Status                                                                                                    | <u>Basic Setup</u>                                                              | Port Forward<br>DHCP, and Ser                                         | ling <u>.</u><br>rvices                    | Administration             |
|----------------------------------------------------------------------------------------------------|---------------------------------------------------------------------------------|-----------------------------------------------------------------------|--------------------------------------------|----------------------------|
| Help<br>Node<br>Node                                                                                                    | Save Changes Reset \<br>Name K5KTF-FT897D<br>Type Mesh Node                     | Values Default∨alu<br>Passwo<br>▼ Verify Passwo                       | rd                                         |                            |
| WiFiProtocolStaticIP Address10.12.228.20Netmask255.0.00SSIDHSMM-MESHModeAd-HocChannel1                                         | I<br>LAN Mode<br>IP Address<br>Netmask<br>DHCP Server<br>DHCP Start<br>DHCP End | AN<br>1 host DMZ<br>10.51 144.81<br>255.255.255.252<br>82<br>82<br>82 | Protocol<br>DNS 1<br>DNS 2<br>Mesh Gateway | WAN DHCP  8.8.8.8  8.8.4.4 |
| Active Settings<br>Rx Antenna Diversity •<br>Tx Antenna Diversity •<br>Tx Power 19 dBm •<br>Distance 0<br>Apply<br>Node Status | Basic Setup                                                                     | Port Forwar                                                           | ding.                                      | Administration             |
| DHCP Address Ro<br>Hostname IP Address<br>T897D 10.51.144.82 V 00<br>- IP Address - V                                          | Help Save Changes<br>eservations<br>MAC Address<br>:0b:82:08:73:86 Del<br>Add   | Reset Values P<br>Name Link<br>xK5KTF8                                | Advertised Serv<br>URL<br>:// FT897D 💌 :   | ices                       |
| Current DHCP<br>there are no activ                                                                                             | Leases<br>re leases                                                             |                                                                       |                                            |                            |
| lı<br>Vceviti <b>settessi interativ</b> itisette<br>Vceviti <b>settessi interativ</b>                                          | Port F<br>Outside<br>Port<br>VAN TCP V<br>VAN VICP                              | 'orwarding<br>LAN IP P<br>- IP Address - ▼<br>E EsteritsRexterne)iot  | AN<br>ort<br>Add<br>mesrbased on c         | allsign, so for this       |

### Written by Jim Kinter, K5KTF - Last Updated Thursday, 25 April 2013 14:27

| Node Status         | <u>Basic Setup</u>                         | Port Forwarding,<br>DHCP, and Services | <u>Administration</u>        |
|---------------------|--------------------------------------------|----------------------------------------|------------------------------|
|                     |                                            | Help                                   |                              |
|                     | Fi                                         | mware Update                           |                              |
|                     | curr                                       | ent version: 0.4.3                     |                              |
| υ                   | pload Firmware                             | Browse                                 | Upload                       |
| D                   | ownload Firmware 🛛 – Select                | t Firmware - 💌 Refresh 🛛 D             | ownload                      |
|                     | Pack                                       | age Management                         |                              |
| Upload Package      | Brow                                       | se                                     | Upload                       |
| Download Package    | - Select Package -                         |                                        | Refresh Download             |
| Remove Package      | - Select Package -                         |                                        | Bemove                       |
| ICHIOTE I ACRAGE    | openssh-sftp-client 4.5                    | 5p1-1                                  |                              |
|                     | openssh-sftp-server 4.                     | 5p1-1                                  |                              |
|                     | ppp-mod-pppoe 2.4.3-8                      |                                        |                              |
|                     | rdisc6 0.5.1-1<br>samba-common 2 0 10-4    |                                        |                              |
|                     | samba-server 2.0.10-4                      | Upload                                 | 1                            |
|                     | ser2net 2.3-1                              |                                        |                              |
|                     | swap-utils 2.12r-2                         | Kemov                                  | e                            |
|                     | tcptraceroute6 0.5.1-1<br>uclibc 0.9.28-10 |                                        |                              |
| hit the config file | Vou only nood one ling                     | o for this to work                     |                              |
| OOCGKSKIF-          | USD:/#<br>MGD:/# ast /sta/                 | der2met_donf                           |                              |
| 001:rew.60          | 0.55.7# cat /ecc/                          | -4900<br>                              |                              |
| 001.Law.00          |                                            |                                        |                              |
| OOTGK5KTF-          | USB•/#                                     |                                        |                              |
| COCENSAI            | 0.0.0.1/ 1/ -                              |                                        |                              |
| ot QV5VTF-II        | SB./# not latali                           | nit d/earial_207                       | AT a low the line autoty our |
| /bin/sh /s          | JD:/# Cat /ett/1<br>ta/ra aanman           | .nic.u/serial-09(                      |                              |
| /bin/sn /e          | (C) 2006 OpenWrt                           | 070                                    |                              |
| COPYLIGHC           | (C) 2006 Openwirt                          | .org                                   |                              |
| ARI-DI              |                                            |                                        |                              |
| art() (             |                                            |                                        |                              |
| ty_F (dev           | /ush/tts/1 4800                            |                                        |                              |
| oy r /uev           | , uob/ cco/ 1 - 1000                       |                                        |                              |
|                     |                                            |                                        |                              |
|                     |                                            |                                        |                              |

#### Written by Jim Kinter, K5KTF - Last Updated Thursday, 25 April 2013 14:27

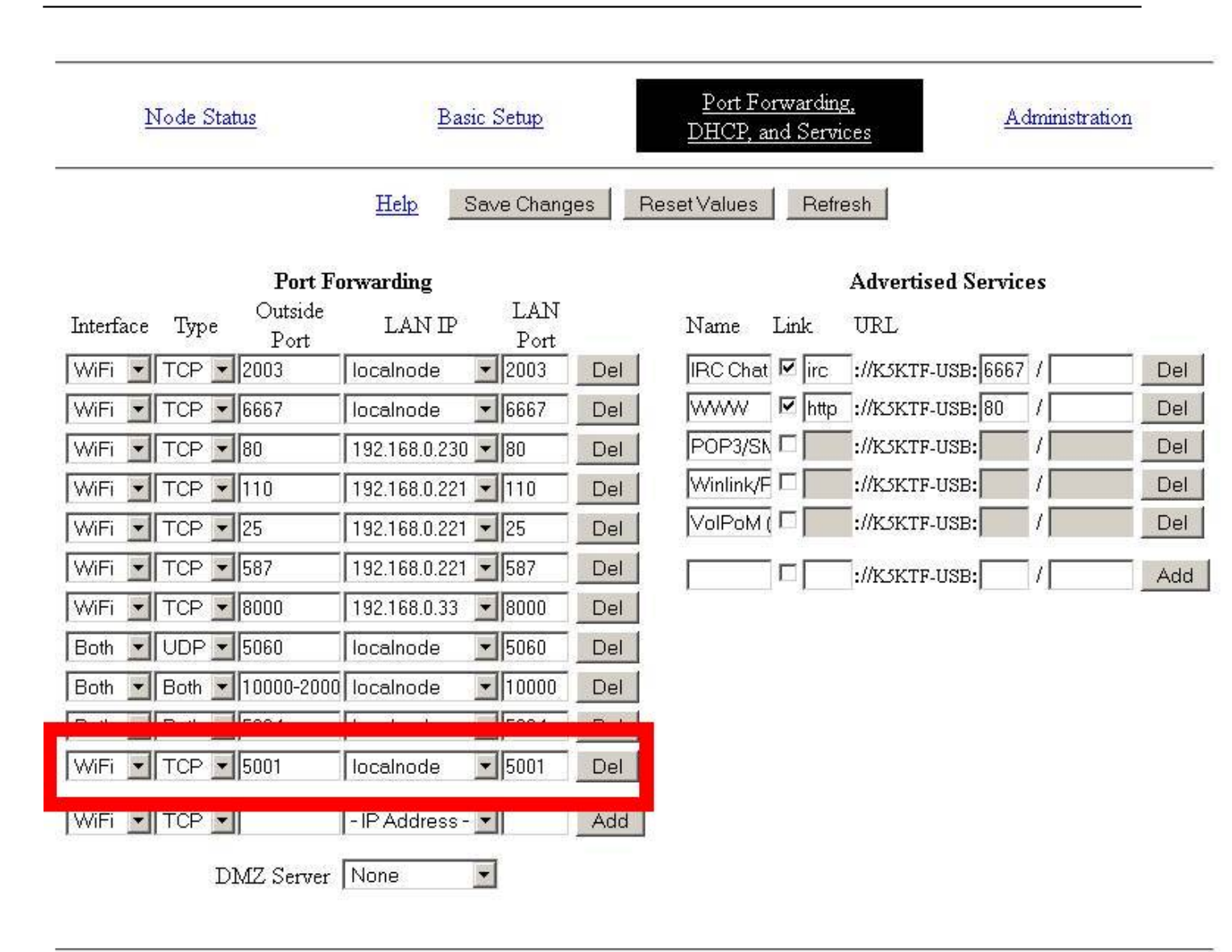

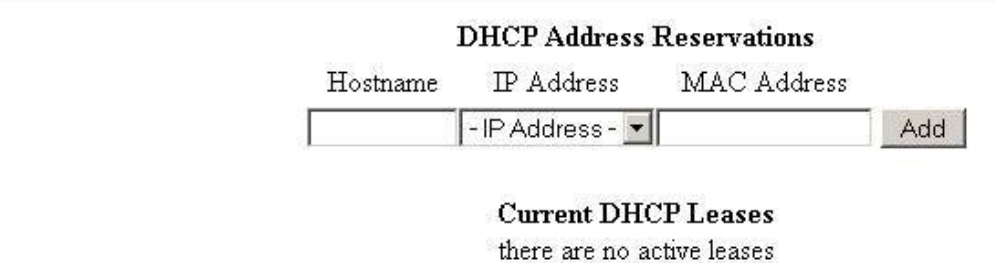

Nin 2019 Bab Buddy Rugel Blief Blint Heint Heint Heint Heint Heint Heint Her Blint heit Both Base Hothard ever eine

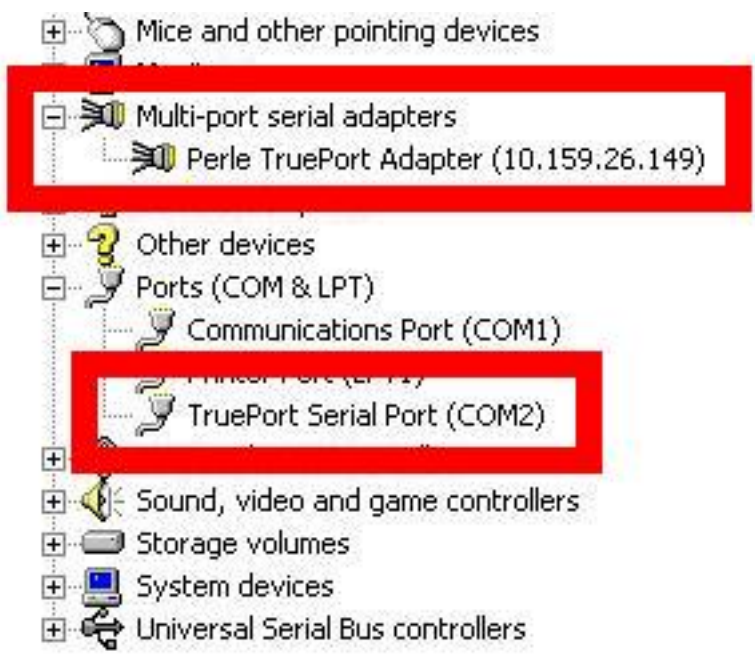

Exitaptein the Perle manager software or in Device Manager, open the settings for the TruePort

| Number of ports: 1           | Properties                                                                     |
|------------------------------|--------------------------------------------------------------------------------|
| Perle TruePort Adapter (10.1 | 59.26.1<br>TruePort Adapter Properties<br>Adapter Name: Perle TruePort Adapter |
|                              | Device Server Network Location                                                 |
|                              | IP Address:     10.159.26.149                                                  |
|                              | C Host Name:                                                                   |
|                              | Global Advanced Options                                                        |
|                              | Check for duplicate TCP port numbers                                           |
|                              |                                                                                |
|                              |                                                                                |
|                              |                                                                                |
| 4                            |                                                                                |
| 🕀 Add Ports 🛛 🗙              | Remove Ports Copy Settings To Restore Defau                                    |
| Γ                            | OK Cancel Apply                                                                |

Bet leither the 10.x.x.x IP or the node name under Host Name., then click on the COMx Port on

| Client-Initiated Connection Settings             | Number of ports: 1 | Connection Advanced SSL/TLS Packet Forwarding<br>Connection Settings (COM2)<br>Connection Settings (COM2)<br>Access Device Server Serial Port<br>Connection Mode: Lite Mode<br>Connection Mode: Lite Mode<br>Connection from device server<br>Listen on TCP Port: 10000<br>Connect to TCP Port: 5001<br>Client-Initiated Connection Settings<br>Client-Initiated Connection Settings |
|--------------------------------------------------|--------------------|----------------------------------------------------------------------------------------------------|
| Consent Des Class Minimized esternas             |                    | Client-Initiated Connection Settings                                                                                                    |
| Current Profile: Minimize Latency Change Profile | •                  | Current Profile: Minimize Latency<br>Change Profile                                                                                                    |

Base that Carlineschildenergehildenerhildene Applinate and the capital times and the second and the second second s

| ePort Serial P | ort (COM2) Pro   | perties       |      | ?        |
|----------------|------------------|---------------|------|----------|
|                |                  |               |      | 1        |
|                | <u>B</u> its per | second: 4800  |      | •        |
|                | D                | ata bits: 8   |      | •        |
|                |                  | Parity: None  |      | •        |
|                | <u>S</u>         | top bits: 1   |      | •        |
|                | <u>F</u> low     | control: None |      | •        |
| <i>a</i>       |                  |               | 1    | Defeulte |
|                |                  | Advanced      |      | Deraults |
|                |                  |               |      |          |
|                |                  |               |      |          |
|                |                  |               |      |          |
|                |                  |               | ок 1 | Cancel   |

and it

#### Written by Jim Kinter, K5KTF - Last Updated Thursday, 25 April 2013 14:27

| Connect Selection                                                          | n Favorite Quick Save                              | Full Screen Logbook Satelli | es SW Data Sliders Cust                                     | amize Options Farums .            | Add , DM780                                                                      | Synch Remo                                        | ite Serial                                        | Programs                                                |
|----------------------------------------------------------------------------|----------------------------------------------------|-----------------------------|-------------------------------------------------------------|-----------------------------------|----------------------------------------------------------------------------------|---------------------------------------------------|---------------------------------------------------|---------------------------------------------------------|
| ALC<br>MOO<br>PWR<br>Commonian Lange<br>Commonian Lange<br>Commonian Lange |                                                    | 14                          | .230                                                        | 000                               | 30XPho<br>20:10:02                                                               | ne aptop                                          | C DBP<br>C DMP<br>C DMP<br>C DMR<br>C DSP<br>C DW | Kayar PWS<br>Lock Proc<br>MOD SNA<br>NPH Sow<br>ND Slov |
| Fra 14.228.8                                                               | 59 W                                               | leeday, April 22, 2013<br>1 | 14 229.6 14 229.6<br>92 160m 20m 68m                        | 160m - 10m (Region 1)<br>14.200.0 | 55583897<br>897<br>Connected<br>1 000611<br>1 2<br>1 2<br>1 2<br>1 2<br>1 2<br>5 | El<br>2 Available<br>Lanef Lanes<br>3<br>101<br>6 | 5 Fast<br>10.03<br>14.230.8                       | FR8 Sp8                                                 |
| 20m 14.000                                                                 | 14.025 14.090                                      | 14.075 14.100               | 14.125 14.130                                               | 14,175 14                         | →→ →→<br>7 8<br>+→→ 0                                                            | 9<br>9<br>****                                    | 1                                                 | 14, 200                                                 |
| 30m + + + + + + + + + + + + + + + + + + +                                  | 10.105<br>7.525                                    | 43.100 to.1                 | 15 10.120<br>15 10.120<br>7.075                             | 10.125<br>10.125<br>1.100         |                                                                                  | Transfer                                          | 12.143                                            | ++++++++++++++++++++++++++++++++++++++                  |
| 60m<br>5.253                                                               | \$.215                                             | 5.200                       | 5.125                                                       | 5.150                             | 5.375                                                                            | 5.430                                             |                                                   | 5.425                                                   |
|                                                                            | AV Redies 55<br>Speech Prec 8<br>PLaw Data 1100 Hz |                             | Digital Gain: 50<br>ND Lawel 50<br>DSP High Caloff: 6000 Hz | ······                            | Fil Ve Gen 50<br>NBLevel 5<br>VOXGen 50                                          |                                                   |                                                   | EW Sp<br>VOX D                                          |